## **Hybride Lehrveranstaltungen - Seminarräume**

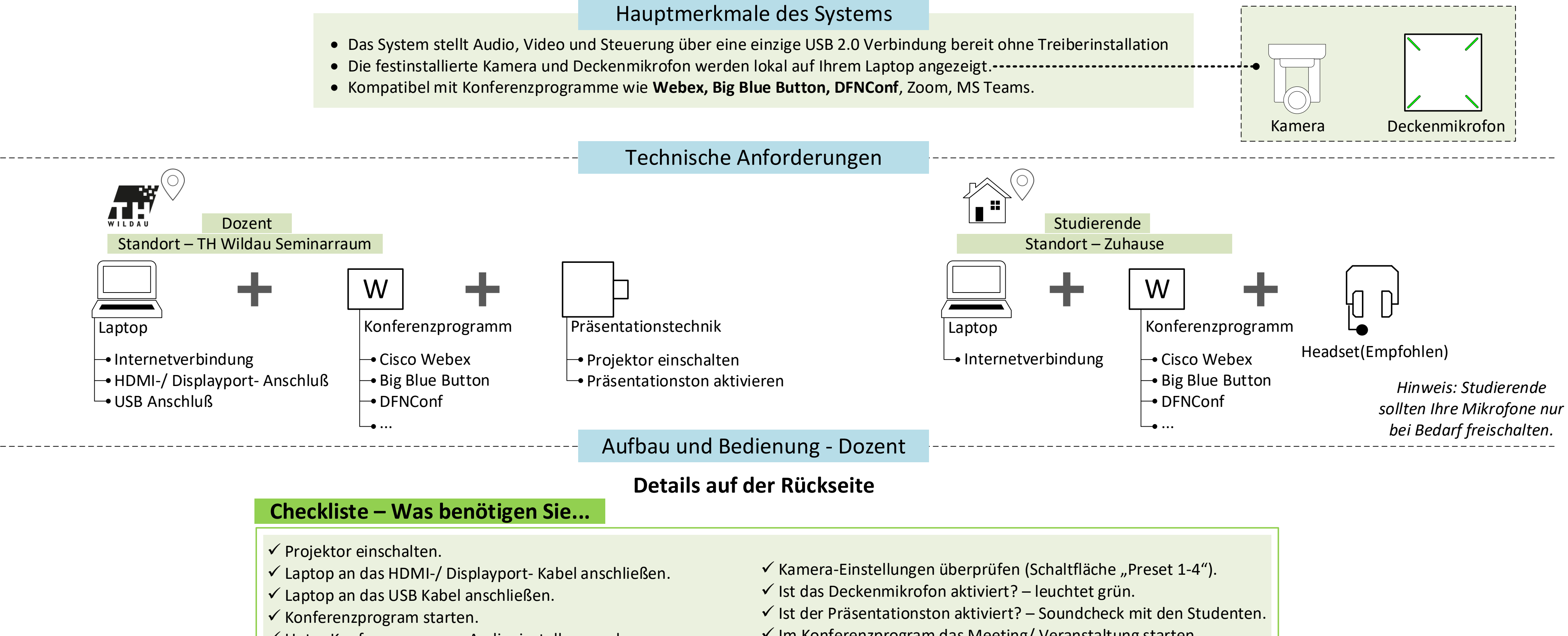

- ✓ Unter Konferenzprogram Audioeinstellungen das Deckenmikrofon auswählen (Bsp. "100-214 Soundcard").
- ✓ Unter Konferenzprogram Videoeinstellungen die Raumkamera auswählen (Bsp. "100-214 Kamera").

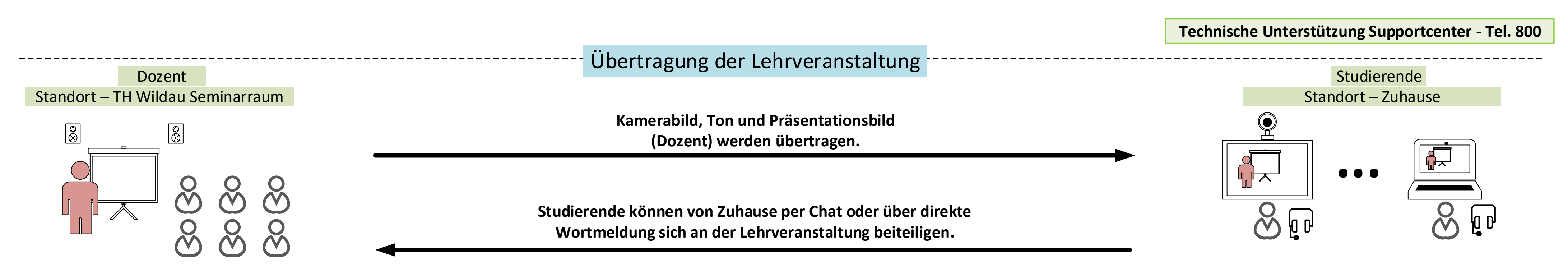

Hochschulrechenzentrum der TH Wildau – Revision März 2022

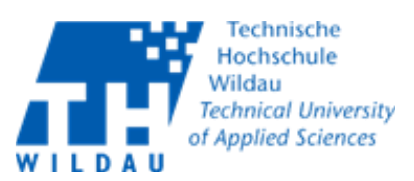

- ✓ Im Konferenzprogram das Meeting/ Veranstaltung starten.
- ✓ Im Konferenzprogram Bildschirm freigeben (falls gewollt).

## Hybride Lehrveranstaltungen - Seminarräume

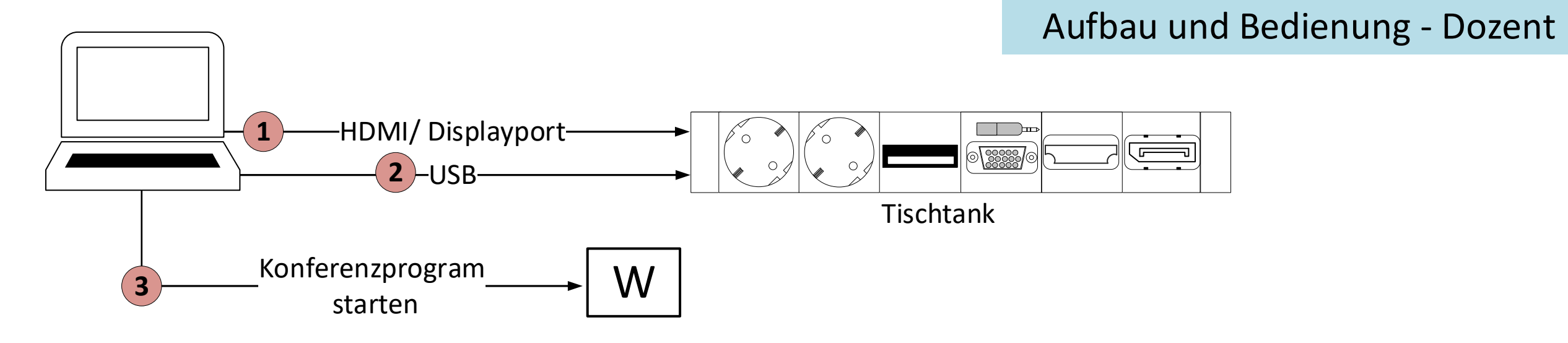

Schließen Sie Ihren Laptop an das HDMI- oder Displayport- Kabel an und starten Sie wie gewohnt den Projektor.

Wenn Sie Ihren Laptop an das USB Kabel anschließen:

- Startet die Kamera und richtet sich in Richtung Dozentenbereich aus.
- Deckenmikrofon wird freigeschaltet. Dies wird durch grün leuchtende LEDs angezeigt.

Auf dem Tastenfeld haben Sie folgende Einstellungsmöglichkeiten:

- Kamera Dozent (Automatische Verfolgung) Die Kamera verfolgt alle Personen die vorne im Dozentenbereich sprechen.
- Kamera Dozent und Studenten (Automatische Verfolgung) Die Kamera verfolgt alle Personen die vorne im Dozentenbereich sprechen sowie die Studenten. Einige Plätze in die 1. und 2. Reihe werden nicht im Bild abbildbar sein.
- Manuelle Einstellung/ Presets 1-4 Im Manuell Modus haben Sie die Möglichkeit 4 vordefinierte aufrufbare Presets auszuwählen.

Öffnen Sie die Audioeinstellungen des Konferenzprogramms und wählen Sie als Mikrofon das festintallierstes 3 Deckenmikrofon mit der Bezeichnung "Raumnummer Soundcard" (Bsp. "100-214 Soundcard").

Öffnen Sie die Videoeinstellungen des Konferenzprogramms und wählen Sie als Kamera die festintallierste Kamera mit der Bezeichnung "Raumnummer Kamera" (Bsp. "100-214 Kamera").

|                                                                                                    | Siehe Beispiel anhand von Cisco Webex |
|----------------------------------------------------------------------------------------------------|---------------------------------------|
| Webex Meeting                                                                                                    |                                       |
| Hintergrund ändern                                                                                                    |                                       |
| Eigene Vorschau                                                                                                    |                                       |
| ✓ Systemeinstellung verwenden<br>Interne Lautsprecher   ✓ Mikrofon   ✓ "Raumnummer" Kamera<br>HD Kamera (integriert)   ✓ "Raumnummer" Soundcard   ✓ Stummschalten |                                       |

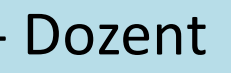

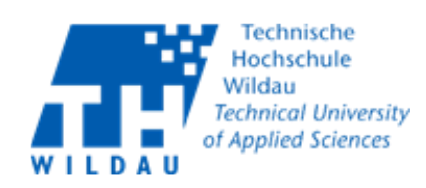

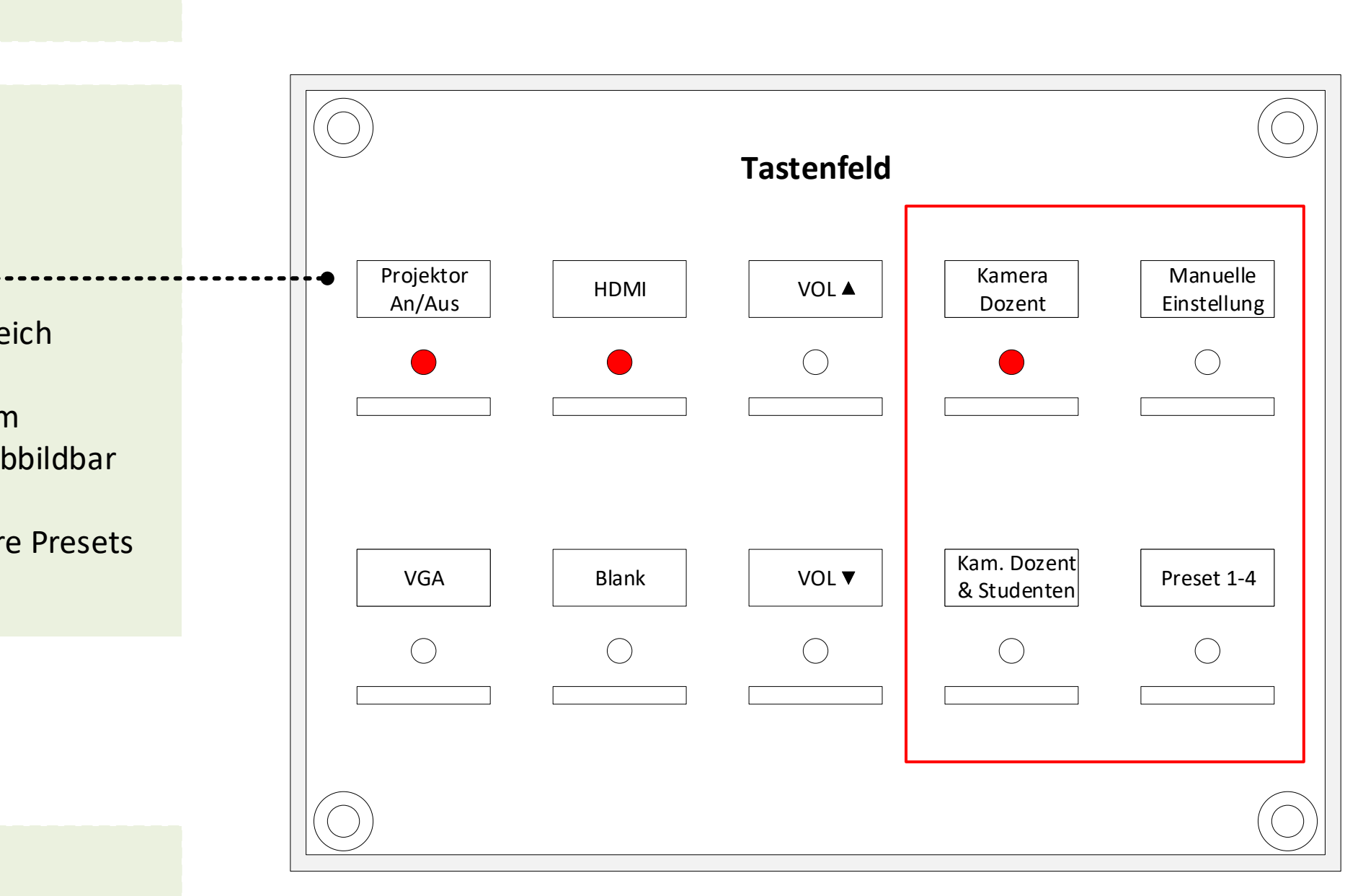